## S32K144 应用程序(地址 0x8000)下载步骤:

1.将 PTC13 变为高电平,这是重启进入 bootloader 程序的必须条件。然后将芯片处于复位状态(PTA5 设为低电平)。步骤 2 和步骤 3 可以任选一种。

2.打开 hypertrm/SecureCRT 软件,选择需要发送的 bin 文件,选择以 Ymodem 方式,点击发送文件。

3.如果选择自主开发的 RAppID\_BLexe 软件,由于支持 hex/mot/srec 文件解析,可以在主菜 单点击 ISP Mot/Hex (Manual Send Directly) 或在 弹出菜单点击 Send Mot File (ISP Manual Send Directly)。如图 1-1、图 1-2 所示。这两种操作功能是一样的。

| 📸 RAppID_BL                                                                                 |             |     |
|---------------------------------------------------------------------------------------------|-------------|-----|
| File Edit Transfer Setup View Project Help                                                  |             |     |
| Connect                                                                                     |             | ^   |
| Disconnect                                                                                  |             |     |
| Open RBL File for Analysis (First Step)                                                     |             |     |
| ISP Mot/Hex File from RBL (Second Step)                                                     |             |     |
| ISP Mot/Hex File (Manual Send Directly)                                                     |             |     |
| Exit                                                                                        |             |     |
|                                                                                             |             |     |
|                                                                                             |             |     |
|                                                                                             |             |     |
|                                                                                             |             |     |
|                                                                                             |             |     |
|                                                                                             |             |     |
|                                                                                             |             |     |
|                                                                                             |             |     |
|                                                                                             |             |     |
|                                                                                             |             |     |
|                                                                                             |             |     |
|                                                                                             |             |     |
|                                                                                             |             |     |
|                                                                                             |             |     |
|                                                                                             |             |     |
|                                                                                             |             | ¥ . |
| 打开文件 发送文件 载入配置 保存配置 保存接收 清除窗口 🗹 HEX显示 🗌 添加校验 设备信                                            | 息 关于软件 控件重绘 |     |
| 参数设置区                                                                                       |             |     |
| COM2 V 端口是 ④ OpenSDA - CDC Serial Port (http://www.pemicro.com/opensda) (CON ID号 数据长度 数据HEX | 格式          |     |
|                                                                                             |             |     |
| 115200 V 波特率 打开串口 Custom 250000 CRC16-BM V                                                  |             |     |
| None v 校验位 □ 定时发送 150                                                                       |             |     |
|                                                                                             |             |     |
|                                                                                             |             |     |
|                                                                                             |             |     |
| 3m山 则狭内; COIVI2                                                                             |             |     |

图 1-1 ISP Mot/Hex (Manual Send Directly)

| 📸 RAppID_BL                                                                                                    | _  | × |
|----------------------------------------------------------------------------------------------------|----|---|
| File Edit Transfer Setup View Project Help                                                                                                    |    |   |
| Send Mot File (ISP Manual Send Directly)<br>Send File<br>Receive File                                                                                                    |    | ~ |
|                                                                                                    |    | * |
| 打开文件  发送文件                                                                                                    | 重绘 |   |
| 参数设置区<br>COM2 → 端口号 ● OpenSDA - CDC Serial Port (http://www.pemicro.com/opensda) (COM ID号 数据长度 数据HEX格式<br>115200 → 波持率 打开串口 Custom 250000 CRC16-IBM →                                                                                |    |   |
| None 校验位 □定时发送 150 変秒 □十六进制 发送 □ □ □ □ □ □ □ □ □ □ □ □ □ □ □ □ □ □ □ □ □ □ □ □ □ □ □ □ □ □ □ □ □ □ □ □ □ □ □ □ □ □ □ □ □ □ □ □ □ □ □ □ □ □ □ □ □ □ □ □ □ □ □ □ □ □ □ □ □ □ □ □ □ □ □ □ □ □ □ □ □ □ □ □ □ □ □ □ □ □ □ □ □ □ □ □ □ □ □ |    |   |
| 端口切换为: COM2                                                                                                    |    |   |

图 1-2 Send Mot File (ISP Manual Send Directly)

4.将芯片从复位状态释放(PTA5 恢复为高电平),PTC13 高电平保持不变,此时,芯片进入 boot loader 模式,接收 bin 文件,并进行应用程序编程,编程完毕跳转到应用程序中运行。

5.如果使用 MATLAB R2018b,还可以将 自主开发的 RAppID\_BL.exe 工具,放到 X:\NXP\Toolboxes\NXP\_MBDToolbox\_S32K1xx\tools\BootLoader,

则可以将"模型生成 C 代码"、"C 代码生成 Mot 文件"、"Mot 文件下载到 MCU"三个步骤合为一步。

- 基于模型应用层软件设计注意事项:
- (1) Hypertrm 或者 SecureCRT 软件不具备 RAppID\_BL.exe 的功能(被 MATLAB 远程调用)。
- (2) 链接文件如果选择 S32K144\_64\_flash\_bam.ld, 需要将其偏移地址改为 0x8000, 如图 2-1。
- (3) 如果不想修改 S32K144\_64\_flash\_bam.ld,可以将 S32K144\_64\_flash\_bam\_custom.ld 复制到"C:\NXP\Toolboxes\NXP\_MBDToolbox\_S32K1xx\mbdtbx\_s32k14x\src\linker\gcc", 并按照图 2-3 所示设置。
- (4) 通信设置如图 2-4 所示。

| Block Parameters: MBD_S32K14x_Config_Information X                        |  |  |  |
|---------------------------------------------------------------------------|--|--|--|
| MBDTBX_EC_S32K14 (mask) (link)                                            |  |  |  |
| Model-Based Design Toolbox Config block for S32K14x family of processors. |  |  |  |
| MCU Build Toolchain Target Connection Diagnostics                         |  |  |  |
| - General Settings                                                        |  |  |  |
| Generate S32 Design Studio ProjectInfo.xml file                           |  |  |  |
| Compiler GCC 👻                                                            |  |  |  |
| Target Memory Model FLASH                                                 |  |  |  |
| GCC                                                                       |  |  |  |
| Compile Options mfloat-abi=hard -mfpu=fpv4-sp-d16 -01 -g -gstrict-dwarf   |  |  |  |
| Assemble Options =cortex-m4 -mthumb -mfloat-abi=hard -mfpu=fpv4-sp-d16 -g |  |  |  |
| Link Options =cortex-m4 -mthumb -mfloat-abi=hard -mfpu=fpv4-sp-d16        |  |  |  |
| Library Options                                                           |  |  |  |
| Default Target Memory Definitions                                         |  |  |  |
| User Defined Target Memory Definitions S32K144_64_flash_bam.ld 🔻          |  |  |  |
|                                                                           |  |  |  |
|                                                                           |  |  |  |
|                                                                           |  |  |  |
|                                                                           |  |  |  |
|                                                                           |  |  |  |
|                                                                           |  |  |  |
|                                                                           |  |  |  |
| <u>OK</u> <u>Cancel</u> <u>H</u> elp <u>Apply</u>                         |  |  |  |

图 2-1 选择原有的 S32K144\_64\_flash\_bam.ld (S32K144\_64\_flash\_bam.ld 需修改)

| Block Parameters: MBD_S32K14x_Config_Information                                     | Х |
|--------------------------------------------------------------------------------------|---|
| MBDTBX_EC_S32K14 (mask) (link)                                                       | ^ |
| Model-Based Design Toolbox Config block for S32K14x family of processors.            |   |
| MCU Build Toolchain Target Connection Diagnostics                                    |   |
| - General Settings                                                                   |   |
| Generate S32 Design Studio ProjectInfo.xml file                                      |   |
| Compiler GCC 🗸                                                                       |   |
| Target Memory Model FLASH                                                            |   |
| GCC                                                                                  |   |
| Compile Options -m4 -mthumb -mfloat-abi=hard -mfpu=fpv4-sp-d16 -O1 -g -gstrict-dwarf |   |
| Assemble Optionsmcpu=cortex-m4 _mthumb _mfloat-abi=hard _mfpu=fpv4-sp-d16 _g         |   |
| Link Options -mcpu=cortex-m4 -mthumb -mfloat-abi=hard -mfpu=fpv4-sp-d16              |   |
| Library Options                                                                      |   |
| Default Target Memory Definitions                                                    |   |
| User Defined Target Memory Definitions S32K144_64_flash.ld                           |   |
| S32K144_64_flash.ld                                                                  |   |
| S32K144_64_flash_bam_custom.ld                                                       |   |
|                                                                                      |   |
|                                                                                      |   |
|                                                                                      |   |
|                                                                                      |   |
|                                                                                      | ~ |
| OK Cancel Help Apply                                                                 | 1 |

图 2-2 Default Target Memory Definitions 下拉列表(增加了文件)

| Block Parameters: MBD_S32K14x_Config_Information X                        |
|---------------------------------------------------------------------------|
| - MBDTBX_EC_S32K14 (mask) (link)                                          |
| Model-Based Design Toolbox Config block for S32K14x family of processors. |
| MCU Build Toolchain Target Connection Diagnostics                         |
| 🗌 Generate S32 Design Studio ProjectInfo.xml file                         |
| Compiler GCC 🔹                                                            |
| Target Memory Model FLASH                                                 |
| GCC                                                                       |
| Compile Options -mfloat-abi=hard -mfpu=fpv4-sp-d16 -01 -g -gstrict-dwarf  |
| Assemble Options =cortex-m4 -mthumb -mfloat-abi=hard -mfpu=fpv4-sp-d16 -g |
| Link Options =cortex-m4 -mthumb -mfloat-abi=hard -mfpu=fpv4-sp-d16        |
| Library Options                                                           |
| Default Target Memory Definitions                                         |
| User Defined Target Memory Definitions S32K144_64_flash_bam_custom.ld -   |
|                                                                           |
|                                                                           |
|                                                                           |
|                                                                           |
|                                                                           |
|                                                                           |
| OK <u>Cancel H</u> elp <u>A</u> pply                                      |

图 2-3 选择 S32K144\_64\_flash\_bam\_custom.ld (S32K144\_64\_flash\_bam.ld 不需修改)

| 指 Block Parameters: MB      | 3D_S32K14x_Config_Information X                     |  |  |
|-----------------------------|-----------------------------------------------------|--|--|
| - MBDTBX_EC_S32K14 (mask    | :) (link)                                           |  |  |
| Model-Based Design Tool     | lbox Config block for S32K14x family of processors. |  |  |
| MCU Build Toolchain         | Target Connection Diagnostics                       |  |  |
| _ Mode                      |                                                     |  |  |
| Processor-in-the-Lo         | oop (PIL) Mode Download                             |  |  |
| Download Code after         | Build                                               |  |  |
| - Download settings         |                                                     |  |  |
| Delay before start of       | application (ms) 100                                |  |  |
| Download Interface          | Serial 🔻                                            |  |  |
| Boot Assist Module          | (BAM) Restart Request                               |  |  |
| Serial                      |                                                     |  |  |
| COM Port                    | COM2 - Refresh                                      |  |  |
| Baud Rate                   | 115200 💌                                            |  |  |
| - OpenSDA                   |                                                     |  |  |
| OpenSDA Drive Name          | Custom 🔻 Refresh                                    |  |  |
| Custom OpenSDA Drive Name D |                                                     |  |  |
|                             |                                                     |  |  |
|                             |                                                     |  |  |
|                             |                                                     |  |  |
|                             |                                                     |  |  |
|                             |                                                     |  |  |
|                             | <u>OK</u> <u>Cancel</u> <u>H</u> elp <u>Apply</u>   |  |  |

## 图 2-4 Target Connection

6. S32K144 bootloader 工具下载地址

http://www.mcu.so/software/RAppID\_BL.7z

其中包含 S32K144\_Bootloader\_v103.rbf,可以用工具将其刷入 S32K144。

7. S32K144\_64\_flash\_bam\_custom.ld 下载地址:

http://www.mcu.so/src/bootloader/linker/gcc/S32K144\_64\_flash\_bam\_custom.ld

wjandsq@163.com 修改于 2019/1/20。

重要细节说明:

1. bootlaoder 启动设置。

PTC13 置为高电平,这是重启进入 bootloader 程序的必须条件。 这里我们将 PTC13 当作 boot0 来用,其功能类似 stm32 系列的 boot0,这是为 了最大程度地减小启动延迟。 当 PTC13 设置为低电平,直接跳转到应用层程序; 当 PTC13 设置为高电平,则进入 bootloader 运行。

 RAppID\_BL. exe 自动 kill 进程设置 RAppID\_BL. exe 在被 MATLAB R2018b 远程调用时,会预先检测是否 有 RAppID\_BL. exe 进程在运行,有则强制 kill,这是为了防止 RAppID\_BL. exe 占用下载端口。RAppID\_BL. exe 软件目前遍历 200 个进程。

自动 kill 进程功能今天已经测试完毕,所以现在 RAppID\_BL. exe 工具 在 window 上只能运行一个实例。

wjandsq@163.com 修改于 2019/1/20。

- MATLAB 例程已推出,验证了 C 语言和 MATLAB Simulink 混合编程。 例程网址: <u>http://www.mcu.so/src/matlab\_example/matlab\_common\_example.7z</u>
- 4. 为什么要用 MATLAB,不解释,上一个网页的截图。

你确定不要学习 MATLAB? 但愿你现在做的抉择,以后不后悔。

官网 MATLAB 应用领域说明:

https://ww2.mathworks.cn/products.html?s\_tid=gn\_ps

|    |          | del-Based Calibration Toolbox<br>rertrain Blockset<br>icle Dynamics Blockset<br>omated Driving Toolbox<br>Certification Kit <i>(for ISO 26262 and IEC 61508)</i><br>icle Network Toolbox<br>icle Network Toolbox<br>icle Network Toolbox<br>icle Network Toolbox<br>意識子                                                                                                    | abase Toolbox<br>adsheet Link <i>(for Microsoft Excel)</i><br>incial Instruments Toolbox |
|----|----------|----------------------------------------------------------------------------------------------------|------------------------------------------------------------------------------------------|
|    | 扩        | Mod<br>Pow<br>Auto<br>Aero<br>Aero<br>Fina<br>Data                                                                                                    | Data<br>Spre<br>Fina                                                                     |
|    | RF 与混合信号 | Antenna Toolbox<br>RF Blockset<br>RF Toolbox<br>无线通信<br>Communications Toolbox<br>LTE Toolbox<br>LTE Toolbox<br>ULAN Toolbox<br>SG Toolbox<br>SG Toolbox<br>SG Toolbox<br>月主系统<br>由tomated Driving Toolbox<br>Robotics System Toolbox<br>Sensor Fusion and Tracking Toolbox<br>FPGA 与 ASIC 设计                                                                                                    | HDL Coder<br>HDL Verifier<br>LTE HDL Toolbox                                             |
| 应用 | 信号处理     | Signal Processing Toolbox<br>Phased System Array Toolbox<br>DSP System Toolbox<br>Audio Toolbox<br>Wavelet Toolbox<br>Wavelet Toolbox<br>Mare Processing Toolbox<br>Image Processing Toolbox<br>Computer Vision System Toolbox<br>Computer Vision System Toolbox<br><u>控制系统</u><br>Control System Toolbox<br>System Identification Toolbox<br>Predictive Maintenance Toolbox<br>Robust Control Toolbox<br>Robust Control Toolbox | Fuzzy Logic Toolbox<br>Simulink Control Design<br>Simulink Design Optimization           |